# Guida all'utilizzo delle app BREATHE

## Indice

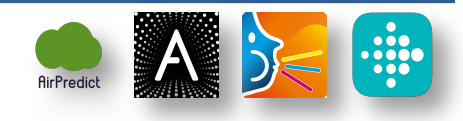

- <u>0</u> Setup applicazioni
  - **<u>0.1</u>** Attivare la modalità GPS "sempre attivo" per l'app Airpredict **0.2** Attivare la modalità 5 minuti e cloud su Atmotube
- <u>1</u> Sincronizza i dati Atmotube e Fitbit
- 2 Effettua e Inserisci una spirometria
- 3 Inserisci un attacco d'asma
- 4 Inserisci un test di controllo dell'asma (ACT)
- 5 Risoluzione problemi
  - 5.1 Il dispositivo non si connette ("SEARCHING")
  - 5.2 Messaggio d'errore in rosso su Airpredict

## Operazioni da eseguire e relativa frequenza:

## Giornalmente:

- Sincronizzare I dati Atmotube e Fitbit nell'app Airpredict (segui guida 1)
- Effettuare una spirometria e inserirla nell'app Airpredict (segui guida 2)

## Ogni 4 settimane:

• Compilare il test di controllo dell'asma (ACT) nell'app Airpredict (segui guida 4)

## All'evenienza:

 Inserire il report d'esacerbazione relativo all'attacco d'asma nell'app Airpredict (segui guida 3)

## Link utili:

- Video guida all'utilizzo dello spirometro SmartOne (necessaria solo fino al minuto 1:18)
- Clicca sulle icone delle app all'inizio di questa pagina per raggiungere la pagina di download nell'App Store

## 0 Setup applicazioni

#### Una volta scaricate tutte le app, assicurati di aver svolto i passaggi qui sotto riportati

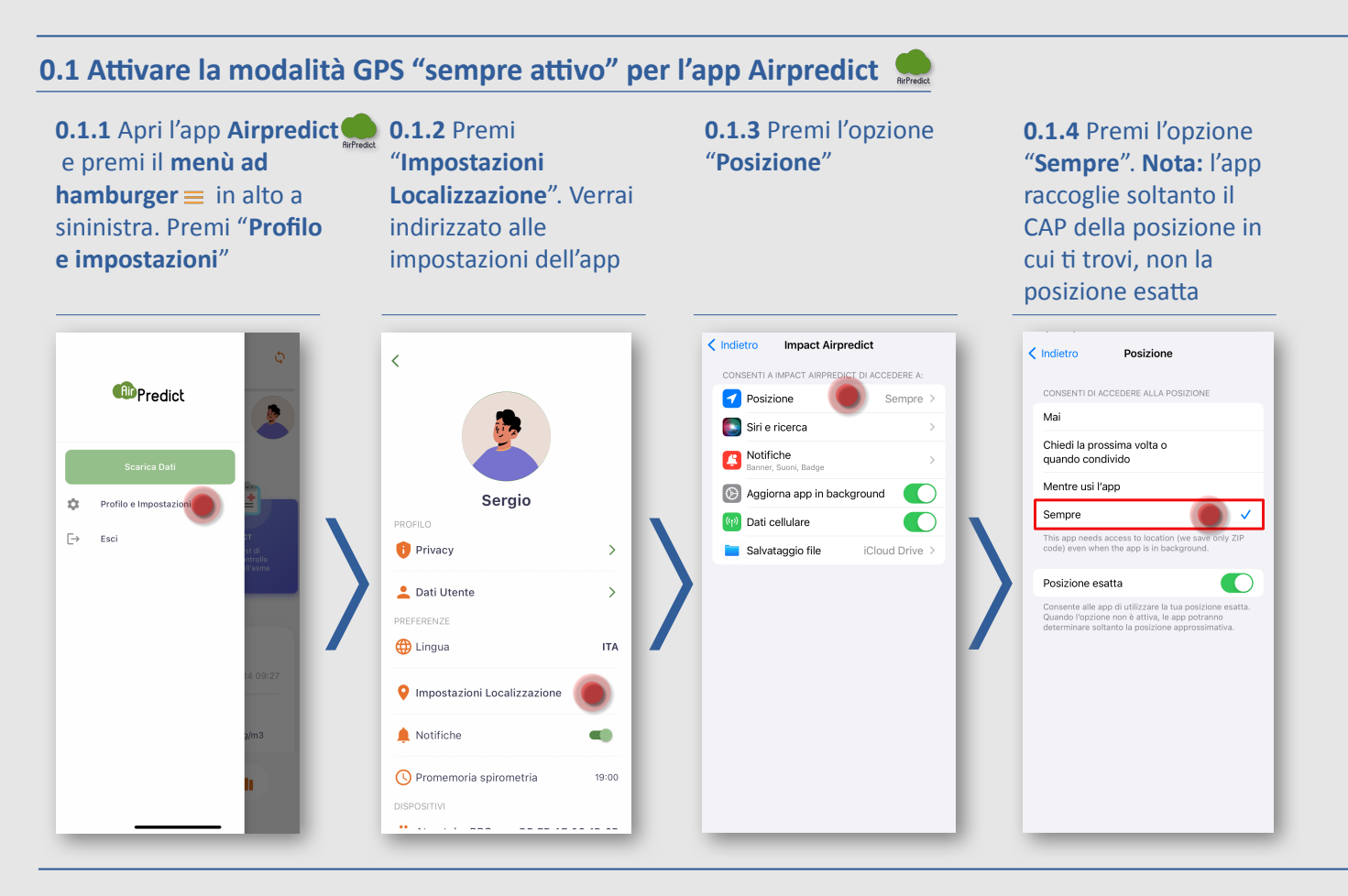

#### 0.2 Attivare la modalità 5 minuti e cloud su Atmotube A

0.2.2 Premi "Device" e

segui 0.2.3, poi premi

e segui 0.2.4

"Data synchronization"

0.2.1 Apri l'app A Atmotube e premi il ≡ menù ad hamburger in alto a sininistra e premi "Settings"

| ×                       | ×  |               | SETTINGS |   |
|-------------------------|----|---------------|----------|---|
| Air quality score & VOC | G  | uest account  |          | > |
| Barometer               |    |               |          |   |
| Temperature & Humidity  | D  | evice         |          |   |
| Air quality map         | N  | otifications  |          | > |
| Measurement info        | U  | nits          |          | > |
| Settings                | Ba | arometer      |          | > |
|                         | C  | omfort zone   |          | > |
| ATMO blog               | Da | ata synchroni | ization  |   |
| Rate the app            |    |               |          | - |
| Support                 | Su | upport        |          | > |
| 0 A D 2                 | Pr | ivacy         |          | > |
|                         | Re | egulatory     |          | > |
|                         |    |               |          |   |
|                         |    |               |          |   |
|                         |    |               |          |   |
|                         |    |               |          |   |
|                         |    |               |          |   |
|                         |    |               |          |   |

#### 0.2.3 SETTINGS DEVICE Atmotube ID: DB:7B:A7:0C:1B:6B Firmware version: 74051E Application version: 4.6.2 (664) Check firmware update Calibration update Turn Atmotube off Unpair PARTICULATE MATTER Mode 5 Mins Always on when charging 0.2.4 K Back DATA SYNCHRONIZATION

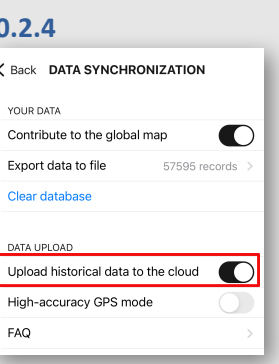

0.2.4 Spunta l'opzione "Upload historical data to the cloud"

0.2.3 Premi su "Mode"

e seleziona l'opzione "5

Mins"

## 1 Sincronizza i dati Atmotube e Fitbit

#### Prerequisiti:

- **Bluetooth** attivo
- Accesso ad Internet
- Smartwatch Fitbit Charge 6 e sensore Atmotube PRO vicini a te e accesi

1.1 Apri l'app Atmotube A e aspetta che il sensore sia connesso e che tutti i valori sotto "Air quality score" vengano visualizzati. Se il sensore non si connette segui la guida a <u>5.1</u>

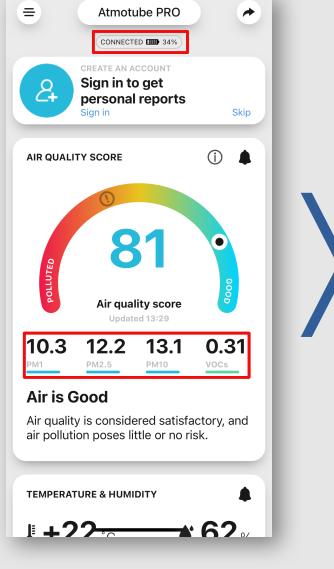

1.2 Scorri verso il basso fino a che apparirà la rotella di caricamento. Aspetta circa 30 secondi nella home dell'app per far sincronizzare i dati prima di uscire **1.3** Apri l'app Fitbit e premi il pulsante con la percentuale di carica in **alto** a **sinistra** 

1.4 Aspetta che la sincronizzazione in corso finisca e assicurati che l'ultima sincronizzazione sia "adesso" o comunque poco tempo fa

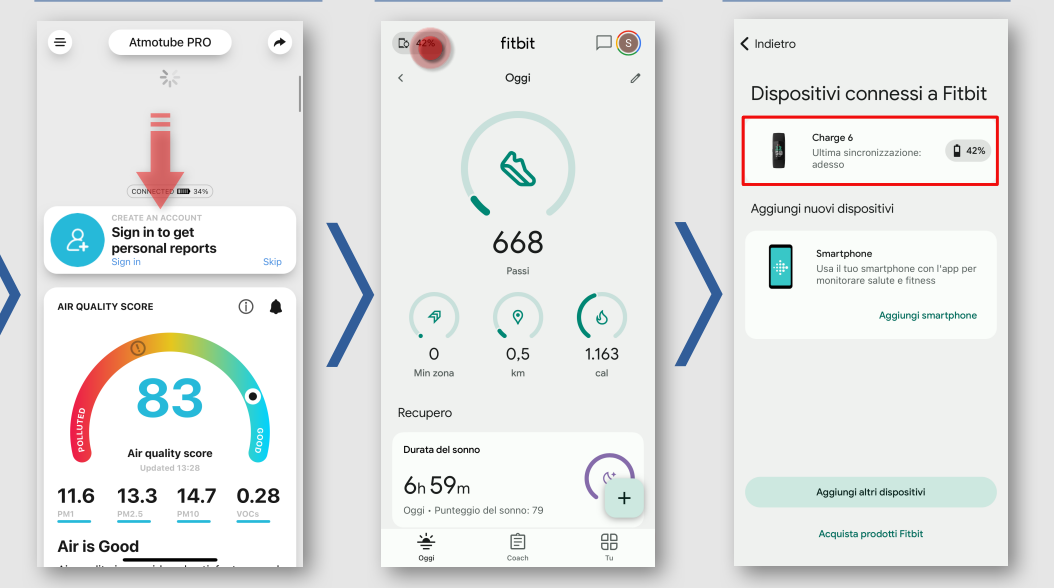

1.5 Apri l'app Airpredict e premi la rotella in alto a destra per far iniziare la sincornizzazione

**1.6 Aspetta** che la **barra verde** termini il caricamento **prima di uscire dall'app**.

Se la barra verde **non** dovesse **comparire**, aspettare 30 secondi e premere nuovamente 🔇 .

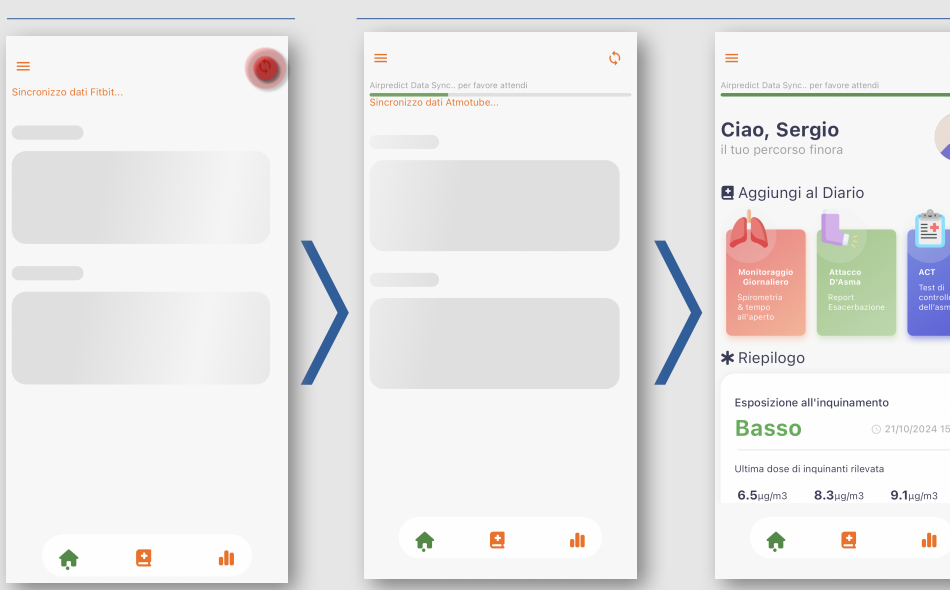

#### Riepilogo

φ

1.1-2 Sincronizza i dati su
 Atmotube aspettando circa 30
 secondi da quando il
 dispositivo si è connesso

**1.3-4** Sincronizza i dati **Fitbit** entrando nell'app e verificando che l'**ultima sincronizzazione** sia **recente** 

1.5-6 Sincronizza i dati su
 Airpredict premendo () e
 aspettando che la barra verde
 termini il caricamento

## 2 Effettua e inserisci una spirometria

#### Prerequisiti:

- **Bluetooth** attivo
- Sensore SmartOne vicino a te e con batterie inserite

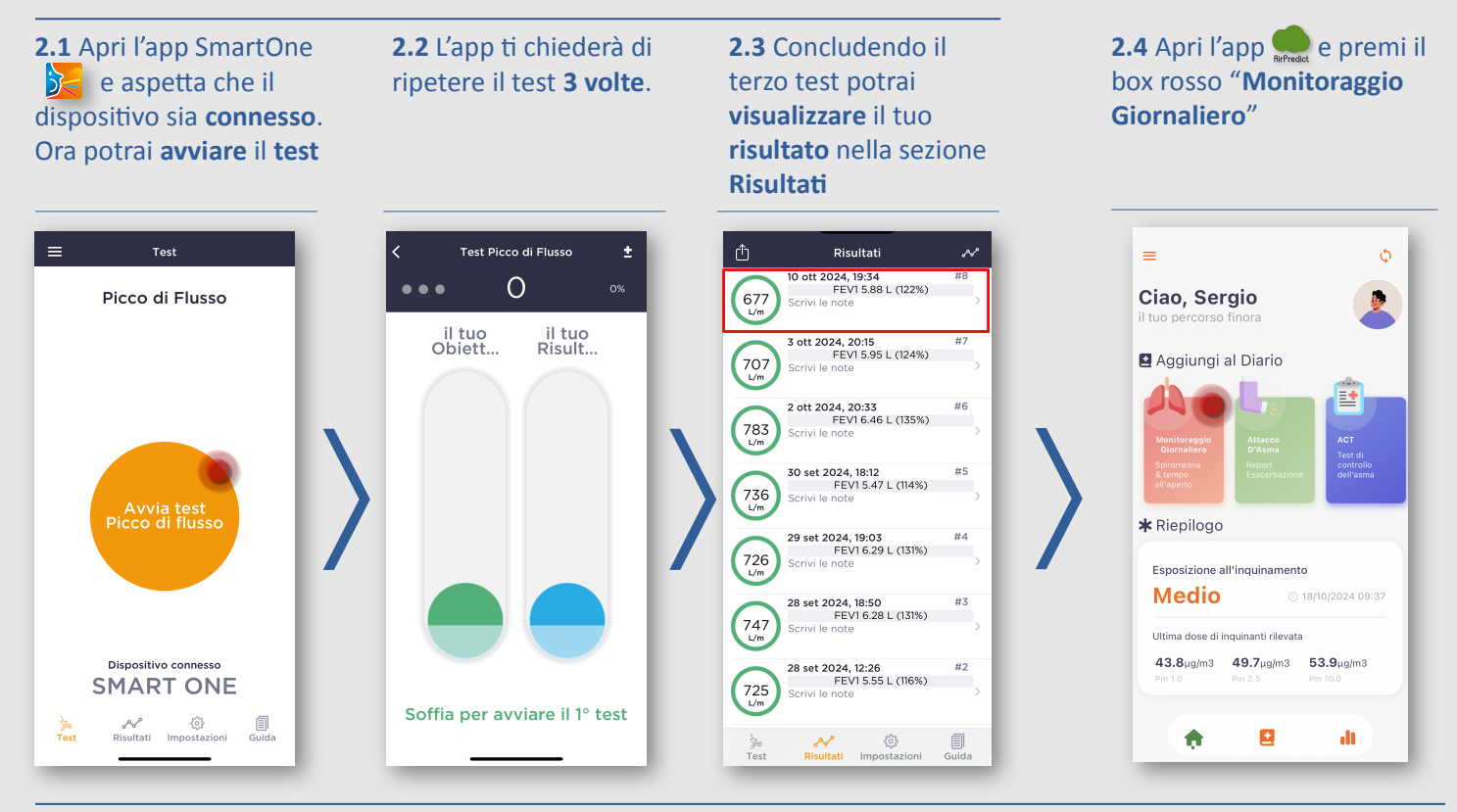

**2.5** Inserisci i risultati del test visualizzati nell'app SmartOne all'interno dei campi corrispondenti nell'app Airpredict

## **2.6** Completa il questionario e premi "**Salva**"

| 🖞 Risultati                                  | Data 10 ottobre 2024, 19:34                                                                                                    | Data 10 ottobre 2024, 19:34                                                                                                    |
|----------------------------------------------|----------------------------------------------------------------------------------------------------|----------------------------------------------------------------------------------------------------|
| 677<br>L/m                                   | Valore: 677.0 L/min                                                                                                    | Inserisci il valore di Picco di Flusso:<br>Valore: 677.0 L/min                                                                                    |
| ≫∈ Av tõite<br>Test Pisukati Impostazioni Gu | Inserisci II valore di FEV1:<br>Valore: 5.88 L                                                                                                    | Inserisci il valore di FEV1:<br>Valore: 5.88 L                                                                                                    |
| rest risuitati impostazioni du               | Hai assunto farmaci per l'asma nelle 6 s R<br>ore precedenti?<br>Quante ore hai passato all'aria aperta durante questa<br>giornata (06:00-21:00)? | Hai assunto farmaci per l'asma nelle 6 S N<br>ore precedenti?<br>Quante ore hai passato all'aria aperta durante questa<br>giornata (06:00-21:00)? |
|                                              | Quante ore hai passato all'aria aperta durante la scorsa<br>notte (21:00-06:00)?                                                                  | Quante ore hai passato all'aria aperta durante la scorsa<br>notte (21:00-06:010)?                                                                 |
|                                              | Salva                                                                                                    | Salva                                                                                                    |

## Inserisci un attacco d'asma

3.1 Apri l'app Airpredict e premi il box centrale "Attacco D'Asma – Report Esacerbazione" **3.2** Inserisci i dettagli dell'attacco iniziando dalla **Data** in cui è avvenuto **3.3** Compila **tutti** i campi rimanenti e premi "**Salva**" 3.4 Visualizza
l'inserimento
premendo l'icona
Diario sulla barra di
navigazione in basso

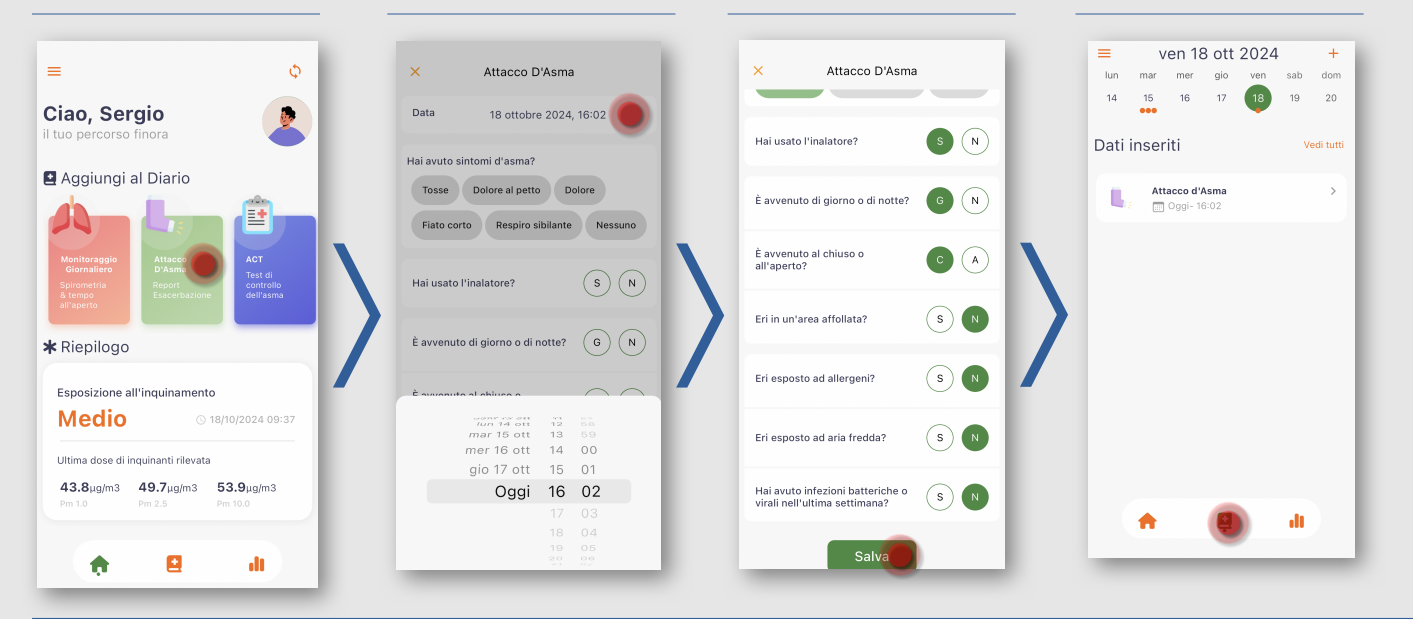

**3.5** Premi sull'evento per controllare i dati

= ven 18 ott 2024 + lun mer gio dom 17 18 14 15 16 19 20 Dati inseriti Attacco d'Asma в. Ħ Ģ ılt

**3.6** Se volessi modificare, premi su "**Modifica**" in alto a destra; mentre per eliminare, premi "**Elimina**" in basso al centro

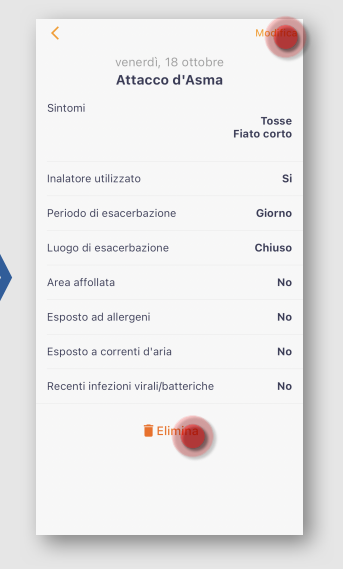

## Inserisci un test di controllo dell'asma (ACT)

**4.1** Apri l'app Airpredict4e premi il box blu "ACT –rTest di controllo"dell'asma"d

**4.2** Seleziona una risposta e premi "**Avanti**" ad ogni domanda **4.3** Termina il questionario premendo "**Concludi**"

#### 4.4 Controlla le tue risposte nel sommario e premi "Mostra il risultato" per confermare

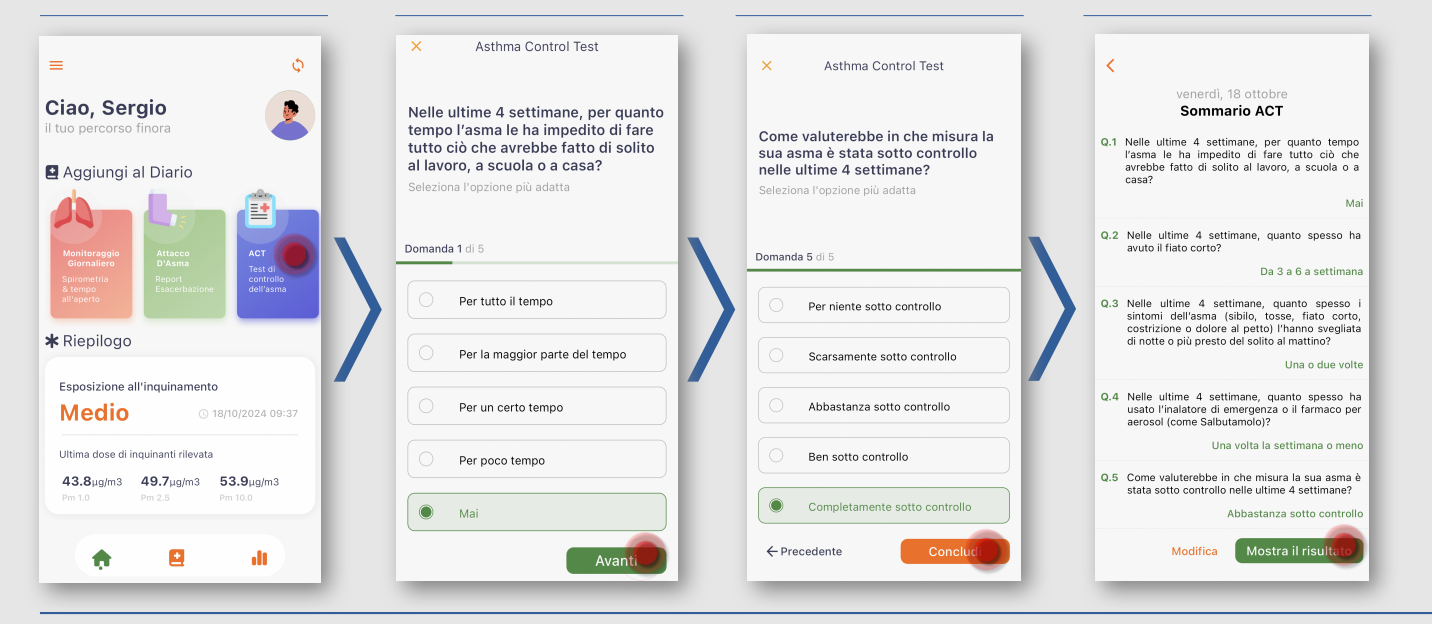

## **4.5** Visualizza il risultato e premi "**Concludi**"

## **4.6** Controlla che il test venga correttamente visualizzato nel **Diario**

## **4.7** Per eliminare il test premere "**Elimina**" in basso al centro

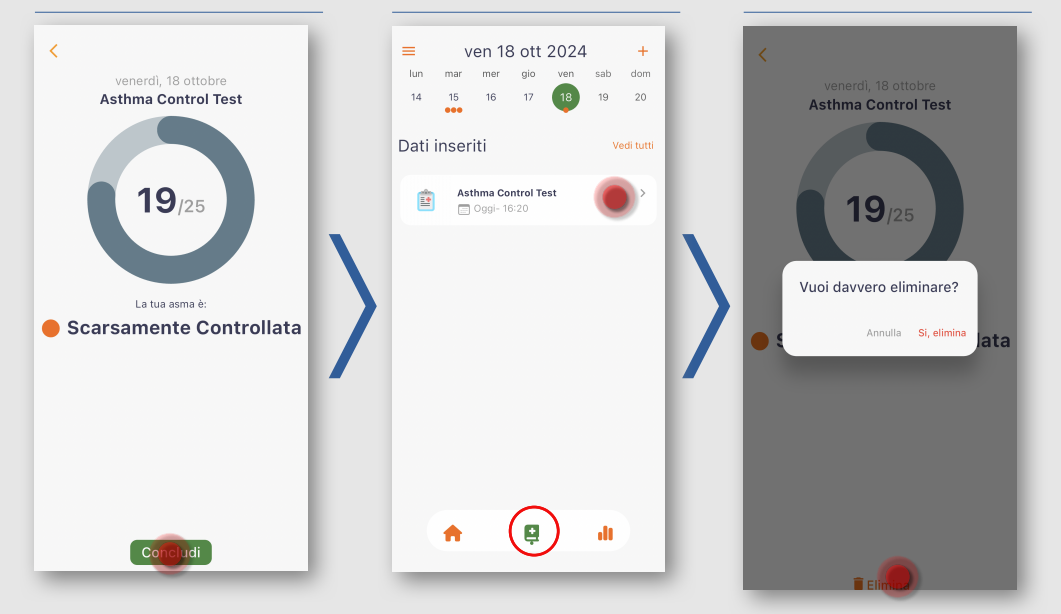

#### 5.1 Il dispositivo non si connette ("SEARCHING")

Prerequisiti:

- **Bluetooth** attivo
- Sensore Atmotube vicino a te

A Essere all'interno dell'app Atmotube

Passaggi per risolvere il problema ("CONNECTED" e percentuale di carica residua):

**5.1.1** Controlla che **Atmotube** sia **acceso** premendo il **tasto frontale** e verificando che **emetta** una **luce** dall'apposito **LED** 

5.1.2 (Non emette luce) Il sensore è spento e probabilmente scarico:
Se possibile collega il sensore Atmotube all'alimentazione, altrimenti prova a tenere premuto il tasto centrale per 5 secondi per accendere il sensore.

**Nota:** se il sensore è connesso all'alimentazione, il LED si illumina e il sensore si accende.

Nota: Accendendo il sensore tramite il tasto può essere che il LED inizi a lampeggiare, è normale.

Una volta eseguiti questi passi torna al punto 5.1.1

**5.1.3 (Emette luce)** il sensore è **in funzione**: prova a **trascinare** verso il **basso** la **pagina** fino alla comparsa della **rotella** di **caricamento**. Se il problema persiste **esci** dall'app **A** e **rientra** e **aspetta** che venga visualizzato lo stato "**CONNECTED**" insieme alla **percentuale di carica** residua. Se il problema persiste, riavviare lo smartphone

5.2 Messaggio d'errore in rosso su Airpredict 🌨

Se visulizzi un messaggio rosso come in figura:

- Assicurati di avere accesso a Internet e prova ad uscire e rientrare dall'app
- Se il problema persiste invia una mail con uno screenshot della schermata o il messaggio d'errore all'indirizzo assistenza.breathe@gmail.com

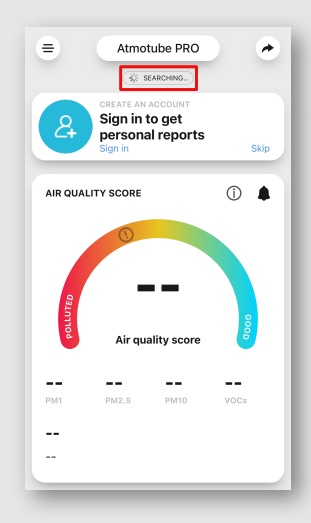

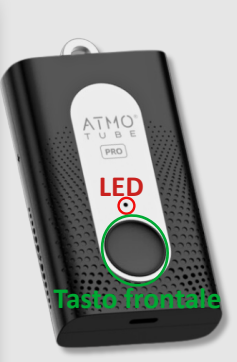

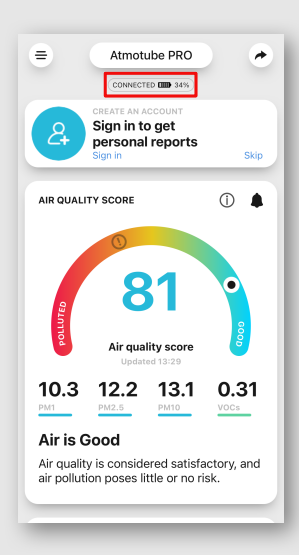

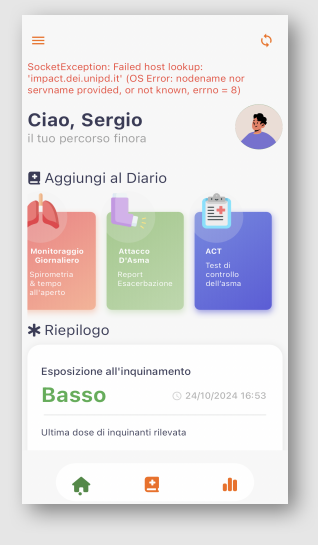